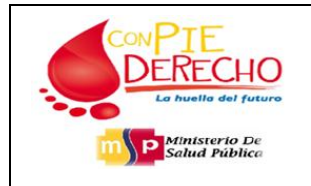

# 1. OBJETIVO

Conocer el procedimiento para solicitar el usuario en el módulo Unidad Operativa del sistema TAMEN, y obtener la autorización para utilizar las herramientas del registro de la información de las muestra de Tamizaje Neonatal.

# 2. ALCANCE

Se aplica al personal de los Establecimientos de Salud a nivel nacional que registran la información que se encuentra en la cartilla de toma de muestra en el sistema en línea TAMEN, con el fin de generar un código único para vincular con dicha cartilla física y proceder con el respectivo procesamiento.

# 3. DEFINICIONES

**SISTEMA TAMEN:** Es un sistema en línea que permite el registro de cartillas y la consulta de resultados.

IP: Es una dirección de Internet.

**MÓDULO UNIDAD OPERATIVA:** Es la opción que permite el acceso a la cuenta operador del sistema TAMEN.

**ESTABLECIMIENTO DE SALUD:** Es el sitio donde se realiza la toma de muestra de Tamizaje Metabólico Neonatal.

**CONTRASEÑA:** Es un código o una palabra que se utiliza para acceder a la aplicación que es restringida.

**CÓDIGO DE LA CARTILLA:** Es el número que identifica la muestra y es generado automáticamente por el sistema TAMEN.

**I.D OPERADOR:** Es un código numérico que permite el acceso al módulo Unidad Operativa para el registro de la información de cartillas en el sistema TAMEN por parte de los Establecimientos de Salud.

**NAVEGADOR DE INTERNET:** Es un software que permite el acceso a Internet.

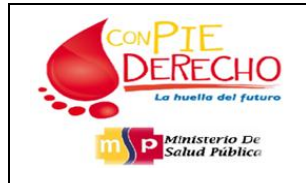

## 4. CONDICIONES GENERALES

Este instructivo involucra al personal de los Establecimientos de Salud que registran la información de las muestras en el sistema TAMEN, y establece los lineamientos para poder habilitar el usuario del módulo de Unidad Operativa.

# 5. DESCRIPCIÓN

Para poder ingresar al módulo Unidad Operativa del sistema TAMEN, los usuarios ya registrados, deben solicitar se habilite el usuario mediante el sistema, para lo cual deben ingresar la información que solicite el formulario, con datos correctos e indicar únicamente el correo **INSTITUCIONAL** del usuario, ya que por razón del mismo se emitirá la autorización para el acceso, luego que el personal designado de Tamizaje Metabólico Neonatal valide la información proporcionada.

Luego de tener el Id, del operador y la contraseña inicial se debe ingresar al sistema TAMEN, módulo Unidad Operativa, para cambiar la contraseña.

Si es un usuario nuevo debe solicitar la creación del mismo en el sistema TAMEN, al siguiente correo electrónico, ZIMBRA:

• <u>soporte.tamizaje@mspsalud.gob.ec</u>

### 7. Pasos para la solicitud de habilitar usuario en el sistema TAMEN:

1.- Ingresamos a nuestro navegador de preferencia;

Se sugiere utilizar Mozilla Firefox para una navegación más confiable.

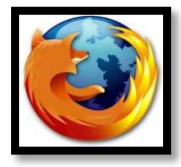

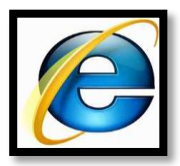

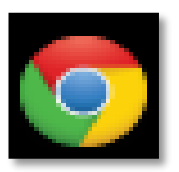

**2.-** Ingresamos al sistema TAMEN, para lo que digitamos en la barra de dirección del navegador: <u>https://tamizaje.msp.gob.ec/tamen</u>

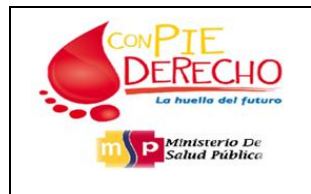

Revisión: 01 Fecha: 2016-07-22 Página 3 Version:0.1

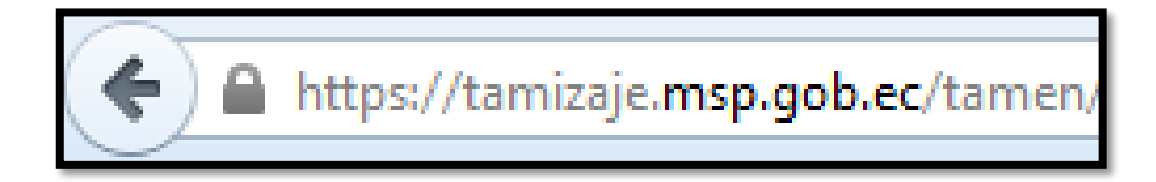

3.- Ingresamos por el módulo UNIDAD OPERATIVA, haciendo clic:

|             |                    | CONPIE<br>DERECHO<br>La Austin del fotave | Ministerio d<br>Salud Públic | le<br>a         |                         |
|-------------|--------------------|-------------------------------------------|------------------------------|-----------------|-------------------------|
| Q CIUDADANO | A UNIDAD OPERATIVA | O LABORATORIO                             | L MÉDICO                     | <b>⊞</b> BODEGA | <b>¢</b> Administración |
|             |                    | MINISTERIO DE SALUD F                     | PÚBLICA DEL ECUADOR          |                 |                         |
|             | SIST               | ema de lamizaje n<br><i>TA</i>            |                              |                 |                         |

**4.-** En la siguiente ventana ingresamos el ld: Operador y la Contraseña para luego visualizar el mensaje, la cuenta del usuario esta deshabilitada.

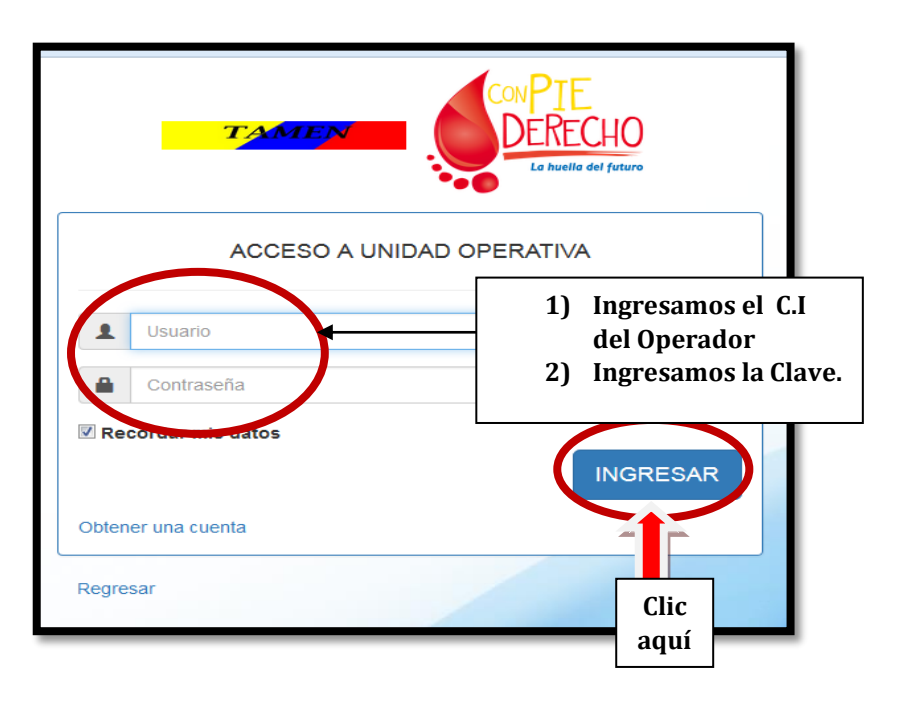

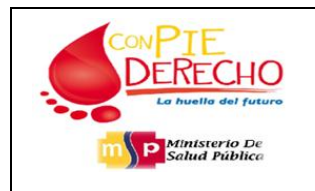

**5.-** Para solicitar se habilite el usuario se debe leer el mensaje de color verde que se visualiza en la ventana de ingreso del módulo Unidad Op., dar clic en la palabra Aquí:

| TAMEN                                 | ConPIE<br>DERECHO<br>La huella del futuro         |  |
|---------------------------------------|---------------------------------------------------|--|
| ACCESO A UN                           | NIDAD OPERATIVA                                   |  |
| 🕄 Su cuenta ha sido desacti<br>activa | tivada por inictividad. Solicite su<br>racón Aquí |  |
| L Usuario                             |                                                   |  |
| Contraseña                            | Clic<br>aquí                                      |  |
|                                       | INGRESAR                                          |  |
| Obtener una cuenta                    |                                                   |  |
| Regresar                              |                                                   |  |

6.- Ingresar los datos solicitados en el formulario:

Cédula: Digitar el número de cedula del usuario registrado en el sistema TAMEN.

Nombres: Digitar los nombres del usuario registrado en el sistema TAMEN.

Apellidos: Digitar los apellidos del usuario registrado en el sistema TAMEN.

**Unidad Operativa:** Digitar el nombre de la Unidad Operativa a la que pertenece el usuario.

**Teléfono de contacto:** Digitar el número de teléfono convencional de la Unidad Operativa o el número de celular del usuario.

**Correo institucional:** Digitar exclusivamente el correo institucional del usuario perteneciente a la Unidad Operativa.

**Confirmar correo:** Digitar nuevamente el correo institucional del usuario perteneciente a la Unidad Operativa.

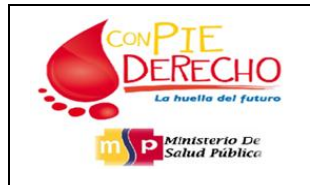

**Nota:** Para habilitar los usuarios se debe indicar en el formulario el **correo institucional,** NO se aceptara otro correo que no pertenezca al Ministerio de Salud Pública, ya que mediante este dato el personal de Tamizaje Neonatal, validara y autorizara al usuario el ingreso al sistema TAMEN.

Ejemplo:

- luis.navajas@15d01.mspz2.gob.ec
- pepito.navas@saludzona6.gob.ec
- xyz.abc@mspz9.gob.ec
- andres.tamizaje@saludzona8.gob.ec

| _                                                                          |                                                                                                    |                                |
|----------------------------------------------------------------------------|----------------------------------------------------------------------------------------------------|--------------------------------|
| SOLICITUD DE ACTIVA                                                        | CIÓN DE CUENTA                                                                                                    | ×                              |
| Cédula:                                                                    | Cédula de identidad                                                                                                    |                                |
| Nombres:                                                                   | Nombres                                                                                                    |                                |
| Apellidos:                                                                 | Apellidos                                                                                                    |                                |
| Unidad Operativa:                                                          | Unidad Operativa                                                                                                    |                                |
| Teléfono de contacto:                                                      | Teléfono de contacto                                                                                                    |                                |
| Correo institucional:                                                      | Correo electrónico institucional                                                                                               |                                |
| Confirmar correo:                                                          | Confirme su correo                                                                                                    |                                |
| Los datos para acceder a su<br>en 24 hrs. Para cualquier in<br>ó al correo | i cuenta serán enviados a su correo instituc<br>quietud comuníquese al teléfono (02)39523<br><mark>zaje@mspsalud.gob.ec</mark> | cional máximo<br>700 Ext. 5207 |
|                                                                            | Salir                                                                                                    | SOLICITAR                      |
|                                                                            |                                                                                                    |                                |

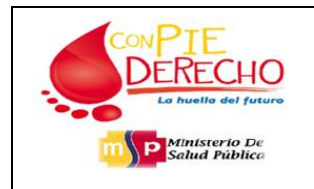

Revisión: 01 Fecha: 2016-07-22 Página 6 Version:0.1

7.- Luego de llenar los campos del formulario; Dar clic en la opción Solicitar

|                                                                            | CONDIE                                                                                                    |                               |
|----------------------------------------------------------------------------|----------------------------------------------------------------------------------------------------|-------------------------------|
| SOLICITUD DE ACTIVA                                                        | CIÓN DE CUENTA                                                                                                    | ×                             |
| Cédula:                                                                    | 120/009789                                                                                                    | _                             |
| Nombres:                                                                   | maria                                                                                                    |                               |
| Apellidos:                                                                 | cabas                                                                                                    | _                             |
| Unidad Operativa:                                                          | centro 2                                                                                                    |                               |
| Teléfono de contacto:                                                      | 022/27355                                                                                                    |                               |
| Correo institucional:                                                      | maria.cabas@msp.gob.ec                                                                                                    |                               |
| Confirmar correo:                                                          | maria.cabas@msp.gob.ec                                                                                                    |                               |
| Los datos para acceder a su<br>en 24 hrs. Para cualquier in<br>ó al correo | u cuenta serán enviados a su correo instituc<br>quietud comuníquese al teléfono (02)39527<br><mark>zaje@mspsalud.gob.ec</mark> | ional máximo<br>'00 Ext. 5207 |
|                                                                            | Salir                                                                                                    | SOLICITAR                     |
|                                                                            |                                                                                                    | Clic aquí                     |

**8.-** Se emitirá una respuesta a la solicitud, en un tiempo estimado de 24 horas; Dar clic en Salir.

| SOLICITUD DE ACTIVACIÓN DE CUENTA ×                                                                                                    |  |
|----------------------------------------------------------------------------------------------------|--|
| Gédula:                                                                                                    |  |
| SOLICITUD ENVIADA EXITOSAMENTE.<br>Los datos para acceder a su cuenta serán enviados a su<br>correo máximo en 24 hrs.                                                                                                    |  |
| Teléfo                                                                                                    |  |
| Correo institucional: maria.cabas@msp.gob.ec                                                                                                    |  |
| Confirmar correo: maria.cabas@msp.gob.ec                                                                                                    |  |
| Los datos para acceder a su cuenta serán enviados a su correo institucional máximo<br>en 24 hrs. Para cualquier inquietud comuníquese al teléfono (02)3952700 Ext. 5207<br>ó al correo<br><u>soporte.tamizaje@mspsalud.qob.ec</u> |  |
| Salir SOLICITAR                                                                                                    |  |
| Clic aquí                                                                                                    |  |

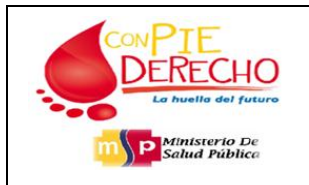

**Nota:** Si la información del formulario es correcta, el personal de Tamizaje Neonatal autorizará el acceso, entregando el id, del usuario y la contraseña inicial, al correo institucional correspondiente al usuario. Si la información es incorrecta se rechazara la solicitud y automáticamente el sistema notifica al correo institucional.

**Nota:** Si el usuario no está registrado en el sistema TAMEN, deberá informar esta novedad al siguiente correo institucional:

## <u>soporte.tamizaje@mspsalud.gob.ec</u>

**9.-** El usuario debe revisar el correo institucional proporcionado, para verificar la respuesta de la solicitud, si fue autorizado deberá seguir el siguiente paso:

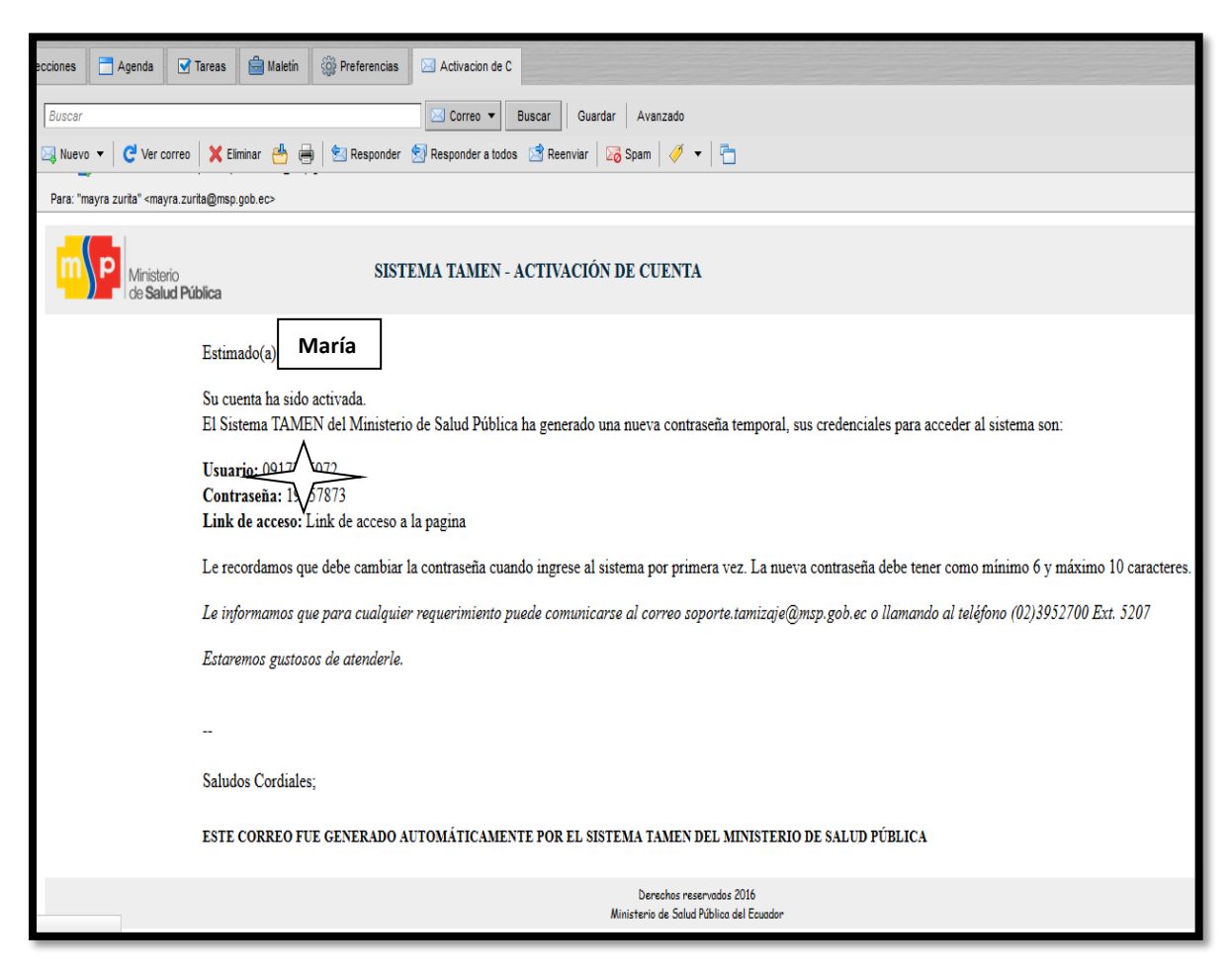

10.- Ingresar al módulo Unidad Operativa.

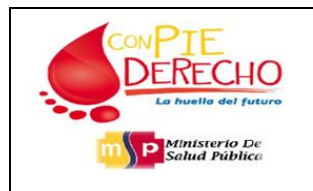

Revisión: 01 Fecha: 2016-07-22 Página 8 Version:0.1

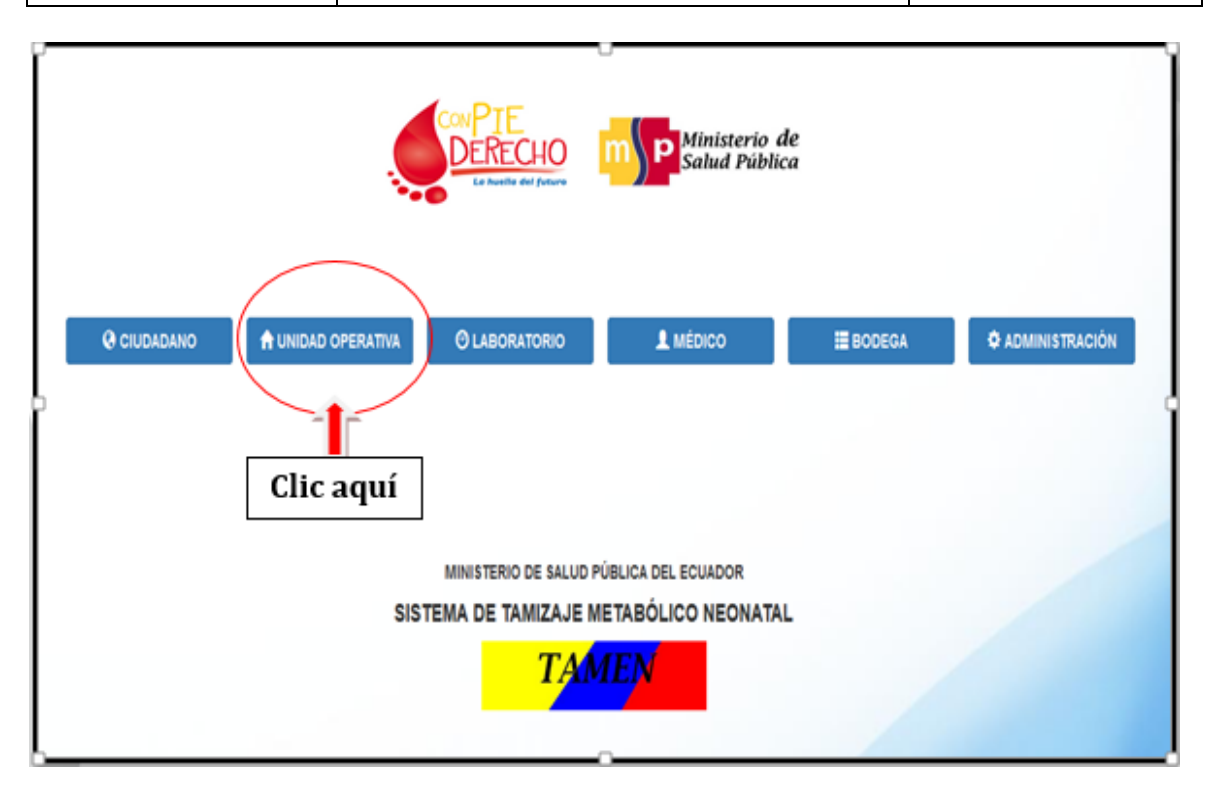

11.- En la siguiente ventana ingresamos el Id: Operador y la Contraseña.

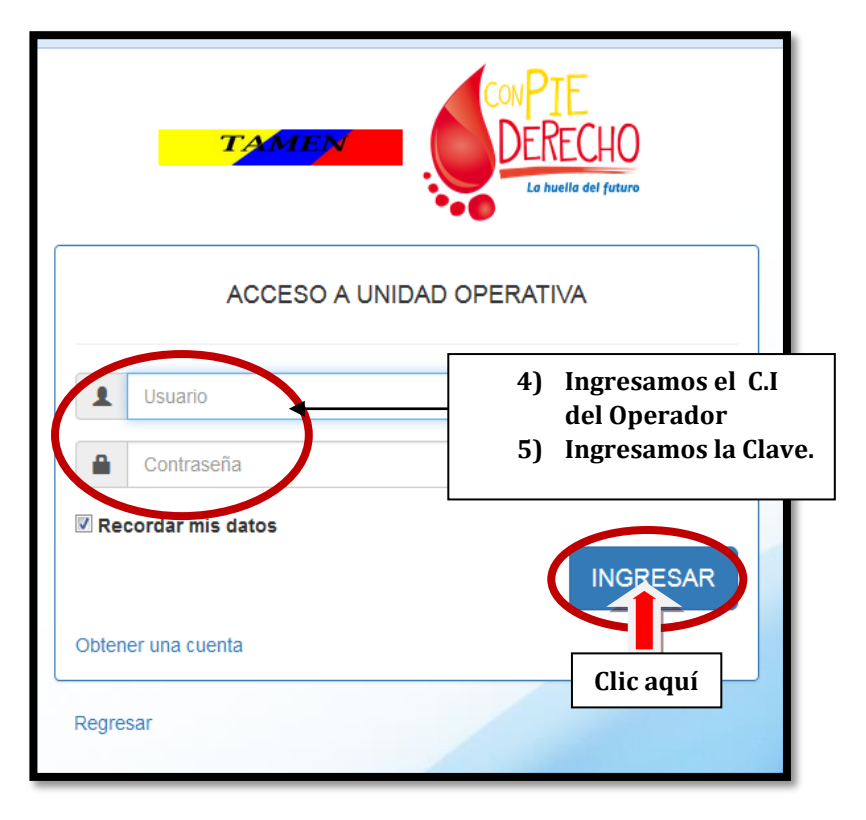

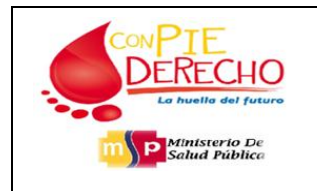

Revisión: 01 Fecha: 2016-07-22 Página 9 Version:0.1

## 12.- Cambiar la contraseña inicial

| INICIO Solicitar código Cl Manuales -                                                                                                    | María 🤇 MALAN 🗸                             |
|----------------------------------------------------------------------------------------------------|---------------------------------------------|
| Unidad Operativa: Scs. Tanga<br>Zona: Z07 - Centro de Salud Nro. 2<br>Uni_Código<br>Su área tiene 69 muestras mai tomadas, estas deben volverse a tomar de forma inmediata, haga clic aquí para ver el detalle de muestras mai tomada: | Cambiar contraseña<br>ourresta<br>Clic aquí |
| Registro de Muestra                                                                                                    |                                             |
| Ingrese la identificación: Enviar                                                                                                    |                                             |
| Necesitamos que nos ayudes a confirmar el UNI_CODIGO de tu Unidad Operativa<br>Ver Video Tutorial para Confirmación de UNI_CODIGO clic aquí.                                                                                           |                                             |

Nota: La nueva contraseña debe ser mínimo de 6 dígitos.

### 8. Flujograma

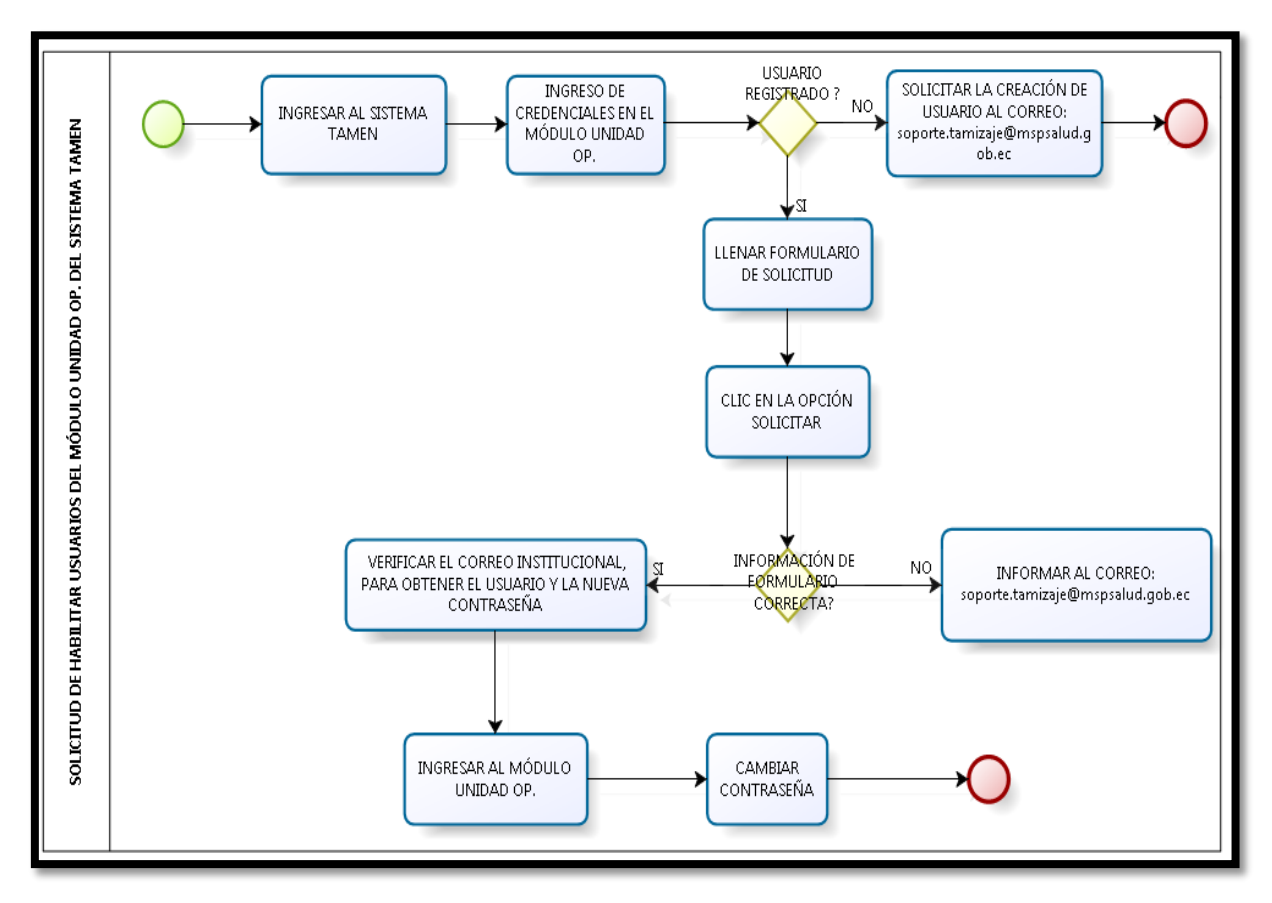